U ziet in uw netwerk SMA..... en achter SMA staat het serienummer van uw eigen omvormer. U vindt dit terug op de rechterzijkant van de omvormer of op de achterkant van het boekje

| 🕏 Finder Archief Wijzig Weergave Ga Venster Help                                                                                                    | 13% 🗈 Do 12:28 R                      | ene van Poelgeest | ० 🔿 📼                      |
|----------------------------------------------------------------------------------------------------|---------------------------------------|-------------------|----------------------------|
| and the second second second second second second second second second second second second second second second                                           | Wif: ingeschakeld<br>Schakel wifi uit |                   | 6.1                        |
|                                                                                                    | Persoonlijke hotspot                  |                   |                            |
| and the second second second second second second second second second second second second second second second                                           | iPhone van Rene                       | ati 40 📾          |                            |
|                                                                                                    | 1187MG<br>7Bernen Home                | 8 3               | -                          |
|                                                                                                    | ADN                                   |                   |                            |
|                                                                                                    | AP_1605227304<br>AP_1605917508        |                   | La                         |
|                                                                                                    | AP_1606332086<br>AP_1606821017        | ÷                 | 2010 pdf                   |
|                                                                                                    | AP_1606982394                         | ÷                 | 100                        |
|                                                                                                    | AP_1608447787<br>AP_1608458758        |                   |                            |
|                                                                                                    | AP_1608497854                         | ÷                 | STATICALL<br>Chievelle und |
|                                                                                                    | AP_1609313139                         | ÷                 | 1.45                       |
|                                                                                                    | AP_1609503136<br>AP_606953708         | *                 |                            |
| ATTER Silver                                                                                                    | Borninkhof<br>EBITZIBox 2581 DV       | 8 -               | Energyler DTW              |
|                                                                                                    | FRITZIBox 7581 VY                     |                   | teruggaloos.pdf            |
|                                                                                                    | Guest<br>H369A372875                  |                   | ALC: N                     |
|                                                                                                    | KPN Fon                               |                   |                            |
|                                                                                                    | Netech by                             | ā 🐳               | Solar Totaal<br>Advies.mp4 |
|                                                                                                    | REMOTE48uftn<br>SMA3005965841         |                   |                            |
|                                                                                                    | Toobbbyyyy<br>Turbo01                 | ê 😤               | NOF                        |
|                                                                                                    | TV.b                                  | - ÷               | oods 29 mei.pdf            |
|                                                                                                    | VFNL-F02468<br>VFNL-F3E200            |                   |                            |
|                                                                                                    | VGV75192ECD38                         | 8 3               |                            |
|                                                                                                    | VGV7519CB881E                         |                   |                            |
|                                                                                                    | WeeWee<br>WiFiFoFum                   |                   |                            |
|                                                                                                    | wifis                                 |                   | 2.4                        |
|                                                                                                    | ziggo-ap-2535661                      |                   |                            |
|                                                                                                    | Zigg084474                            |                   |                            |
| SUNNT IRIPOLER<br>Solar Inverter * made in Germany<br>by SMA Solar Technology AG<br>Model<br>STP5.0-3AV-40<br>Serial No.<br>30059<br>PIC: 003783<br>RID: K |                                       |                   |                            |
| Hier staat het serienummer                                                                                                    |                                       |                   |                            |

Dit is de WPA2 sleutel en is hoofdletter gevoelig

## Klik het netwerk van SMA aan en vul het WPA2 wachtwoord in.

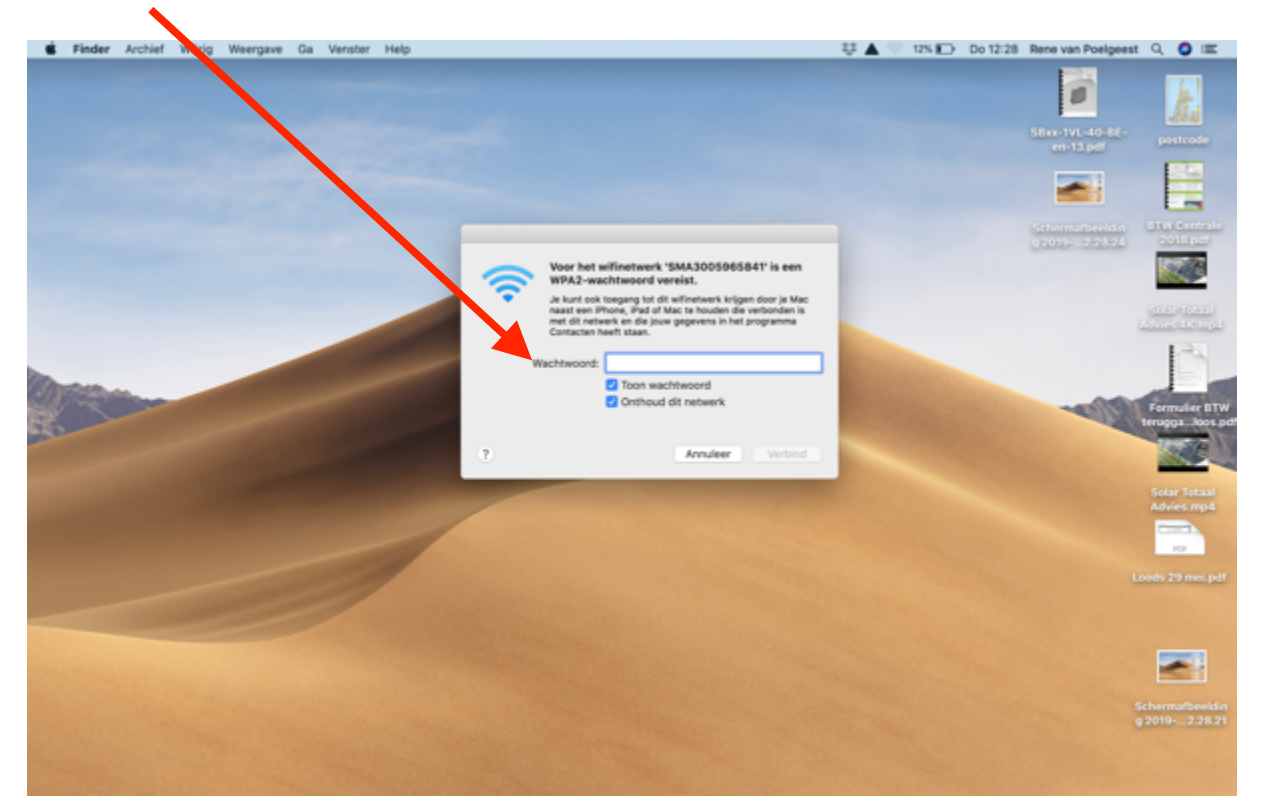

## Daarna ziet u dat de omvormer is verbonden

| <b>É Finder</b> Archief Wijzig Weergave Ga Ve | inster Help | 부 🔺 📻 12% 🕞 1                                                                                                    | Jo 12:29 Rene van Poelgeest 🔍 🥥 💷                                                                                                    |
|-----------------------------------------------|-------------|----------------------------------------------------------------------------------------------------|----------------------------------------------------------------------------------------------------|
|                                               |             | Wift: Ingeschi<br>Schakel wift s                                                                                 | Avid Contraction of the second second s |
|                                               |             | Democratika                                                                                                    |                                                                                                    |
|                                               |             | Phone van R                                                                                                    | ane +1 40 m                                                                                                    |
|                                               |             | ✓ SMA300596                                                                                                    | 5841                                                                                                    |
|                                               |             | 7Bergen Horr                                                                                                    |                                                                                                    |
|                                               |             | AP_1605227                                                                                                    | 304 👻 🗖                                                                                                    |
|                                               |             | AP_1605917                                                                                                    | 508 😌 🗖 🛶                                                                                                    |
|                                               |             | AP_1606982                                                                                                    | 394 👻 🖂                                                                                                    |
|                                               |             | AP_1608458                                                                                                    | 758 👻 2010/000                                                                                                    |
|                                               |             | AP_1608497                                                                                                    | 854 -                                                                                                    |
|                                               |             | AP_1609313                                                                                                    | 139 👻                                                                                                    |
|                                               |             | AP_6069537                                                                                                    | 38 🔷                                                                                                    |
|                                               |             | Borninkhof                                                                                                    |                                                                                                    |
|                                               |             | FIGTZIBOK 75                                                                                                    | 81 DV · · · · · · · · · · · · · · · · · ·                                                                                                    |
|                                               |             | KPN Pon                                                                                                    | 0                                                                                                    |
|                                               |             | Law Managham                                                                                                    | 2 ADDT 0 0                                                                                                    |
|                                               |             | Netsch by                                                                                                    |                                                                                                    |
| Revenue                                       |             | Omni20 Setu                                                                                                    | e FCS                                                                                                    |
|                                               |             | BEMOTE48ut                                                                                                    | to A Seconder DTW                                                                                                    |
|                                               |             | SMA300696                                                                                                    | 5841 🖸 🐡 terugga ikos pd                                                                                                    |
|                                               |             | Toobbbyyyy                                                                                                    |                                                                                                    |
|                                               |             | Turbo01                                                                                                    |                                                                                                    |
|                                               |             | TV.b                                                                                                    | - ÷                                                                                                    |
|                                               |             | VGV7519714                                                                                                    | Investigation 🐨 🔒 🖉                                                                                                    |
|                                               |             | WIFIFoFum                                                                                                    | Advies.mp4                                                                                                    |
|                                               |             | wifiS                                                                                                    |                                                                                                    |
|                                               |             | Ziggo                                                                                                    |                                                                                                    |
|                                               |             | Ziggo84474                                                                                                    |                                                                                                    |
|                                               |             | Ziggo91776,                                                                                                    | ground                                                                                                    |
|                                               |             | Ziggo91776,                                                                                                    | ground-guest                                                                                                    |
|                                               |             | ZiggoRM-gas                                                                                                    | • • • • •                                                                                                    |
|                                               |             | Torder                                                                                                    |                                                                                                    |
|                                               |             | Verbind met a                                                                                                    | ander netwerk                                                                                                    |
|                                               |             | Maak netwer                                                                                                    | aan                                                                                                    |
|                                               |             | Open netwer                                                                                                    | woorkeuren                                                                                                    |
|                                               |             | and the second second second second second second second second second second second second second second second | Scharmatheekin                                                                                                    |
|                                               |             |                                                                                                    | g 20192.28.21                                                                                                    |
|                                               |             |                                                                                                    |                                                                                                    |
|                                               |             |                                                                                                    |                                                                                                    |
|                                               |             |                                                                                                    |                                                                                                    |

•

Dan vult u in een browser van Google, Safari, Firefox of een andere Internet browser 192.168.12.3 in en dan op enter. Wanneer dit hieronder staat op Toon details klikken

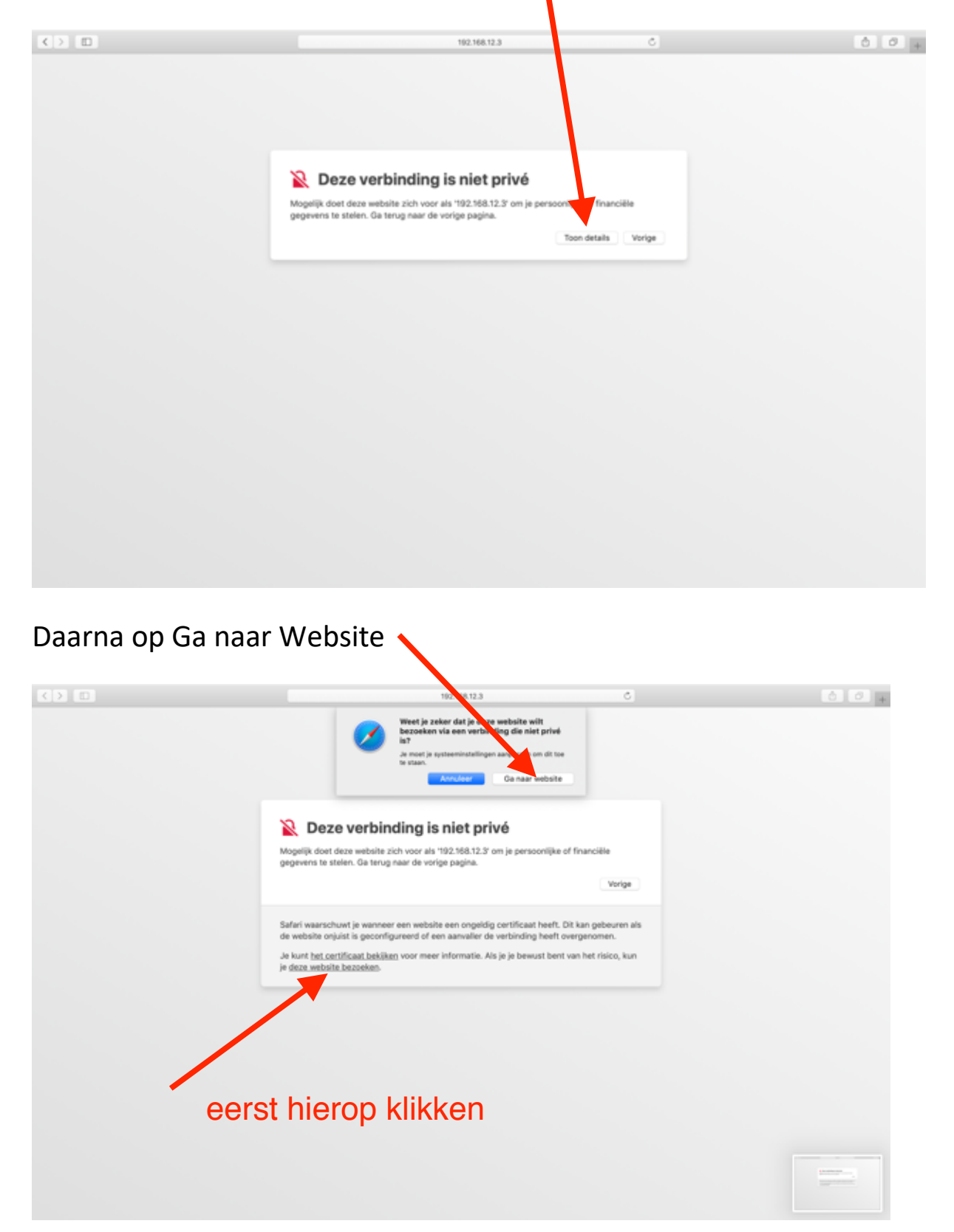

Als u de eerste keer inlogt op de omvormer moet u als gebruiker een wachtwoord invoeren. Bewaar dit goed!!!

|                     | _ / |
|---------------------|-----|
| SUNNY BOY 1.5       |     |
|                     |     |
| Login               |     |
| Language<br>English |     |
| User group          |     |
| Password            |     |
| Forgot password?    |     |
| Login               |     |

Daarna op Apparaatparameters en vervolgens op: klik op parameters bewerken. Vervolgens op Installatiecommunicatie

| 1     |                                      | _                 | iii 192.168.12.3 |                      | Ċ              |                            |
|-------|--------------------------------------|-------------------|------------------|----------------------|----------------|----------------------------|
| SUN   | INY TRIPOWER 5.0                     |                   |                  |                      |                | SMA                        |
| n Hor | me O Momentane waarden               | Appart parameters | E Gebeurtenissen | Apparaatconfiguratie | Gegevens       | 1.0.                       |
| Para  | meters bewerken                      |                   |                  |                      |                | Alle parameters exporteren |
| > 1   | Typeplaatje                          |                   |                  |                      |                |                            |
| >/    | Apparaat                             |                   |                  |                      |                |                            |
| > (   | Gebruikersrechten                    |                   |                  |                      |                |                            |
| > 1   | DC-zijde                             |                   |                  |                      |                |                            |
| >/    | AC-zijde                             |                   |                  |                      |                |                            |
| > 1   | Netbewaking                          |                   |                  |                      |                |                            |
| ~1    | Installatiecommunicatie              |                   |                  |                      |                |                            |
| -     | Speedwire                            |                   |                  |                      |                |                            |
|       | domatische configuratie ingeschakeld |                   |                  | aL                   | _              |                            |
|       | adres                                |                   |                  | 192                  |                |                            |
|       | ubrietmasker                         |                   |                  | 255.                 |                |                            |
|       | van gateway                          |                   |                  | 1                    |                |                            |
| 10    | MP-aanvragen verzenden               |                   |                  |                      |                |                            |
| 10    | MP-query-interval                    |                   |                  |                      | (1 s 1.193.046 | 47 hj                      |
| ~     | Meetwaarden                          |                   |                  |                      |                |                            |
| G     | ebruikte energieteller               |                   |                  | SMA Energy Meter     |                |                            |

Installatiecommunicatie

In dit scherm ziet u uw eigen router staan. Vervolgens bij Veiligheid bij SSID uw netwerknaam en bij wachtwoord uw code van uw router/ modem. Druk daarna naast parameters bewerken op opslaan.

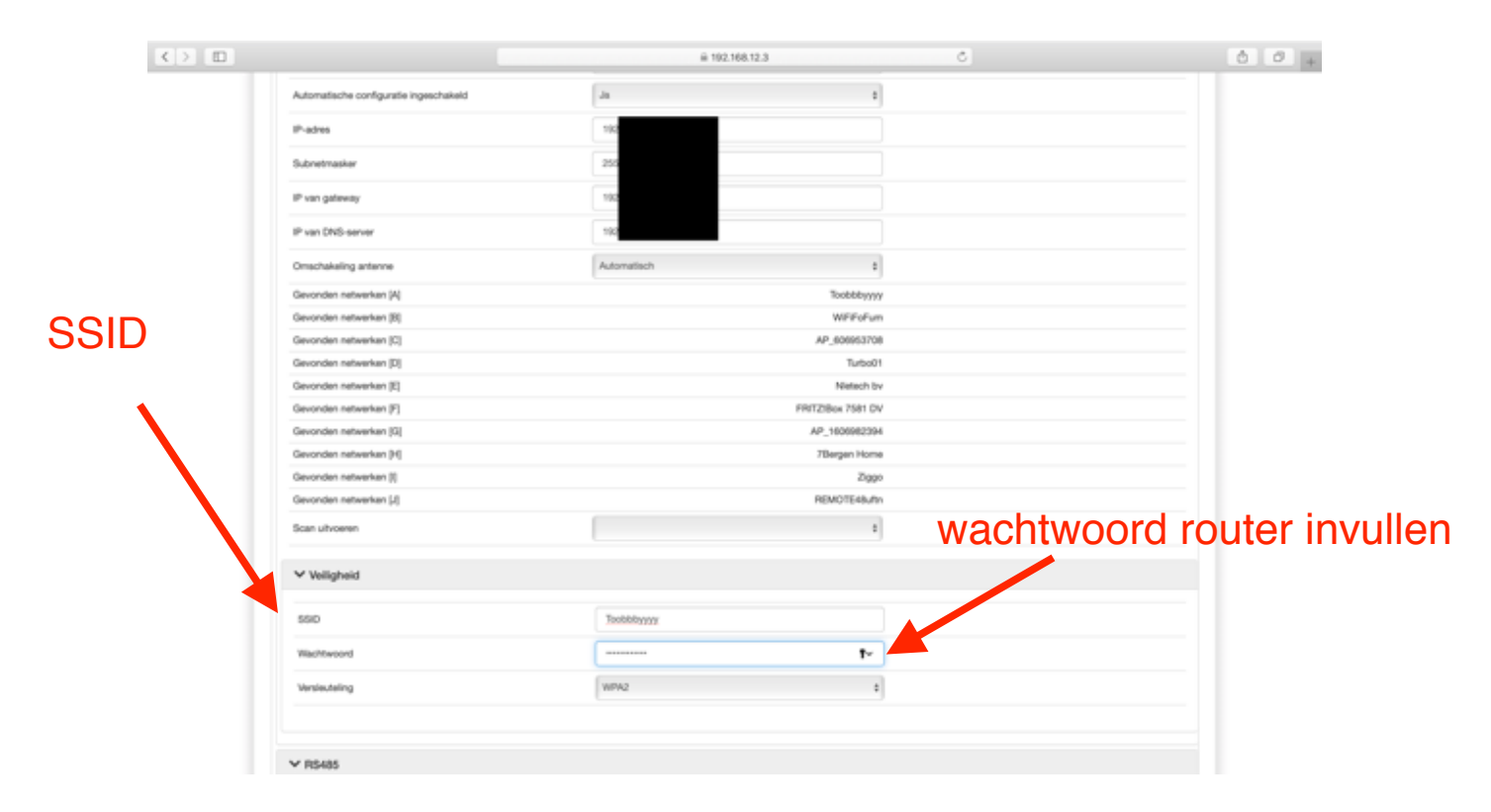

Links onderin bij home is het IP adres zichtbaar. De omvormer is verbonden met internet

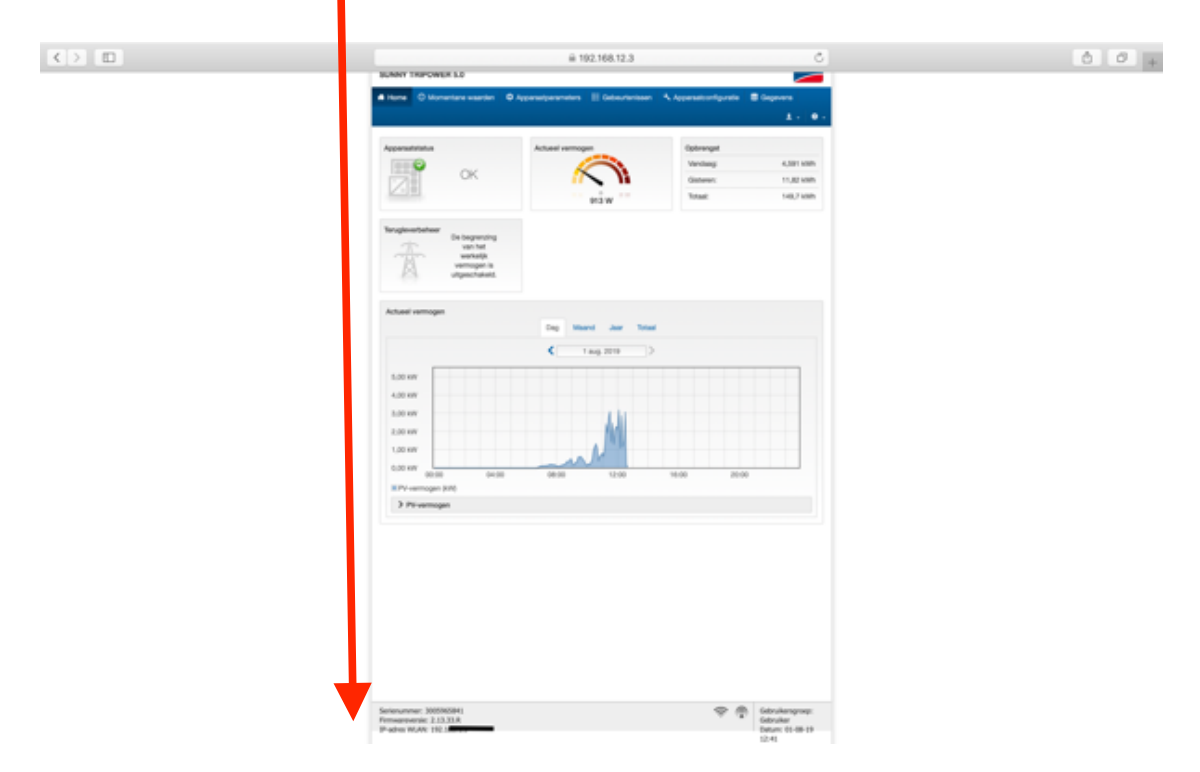